## Instrukcja parowania Hygse Smart2 z aplikacją Smart Life

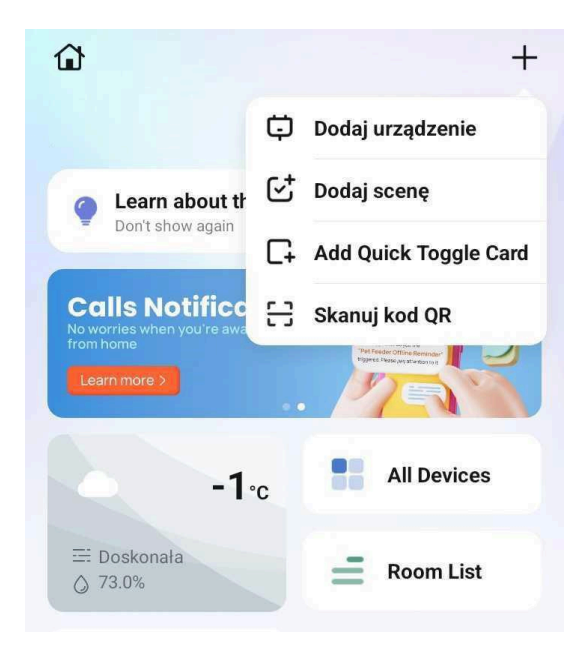

- Po uruchomieniu aplikacji Smart Life klikamy w ikonę plusa znajdującą się w prawym górnym rogu.
- 2. Następnie klikamy "Dodaj urządzenie"

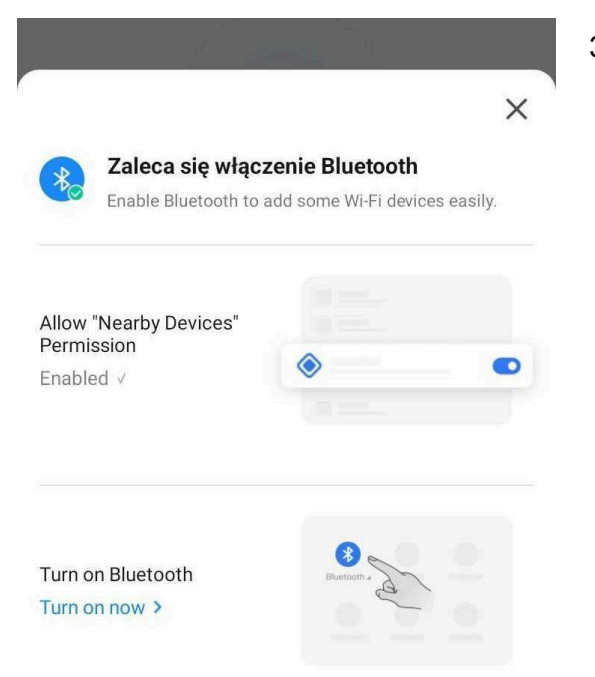

3. Zostaniemy poproszeni o włączenie Bluetooth w swoim telefonie. Nie jest to jednak wymagane.

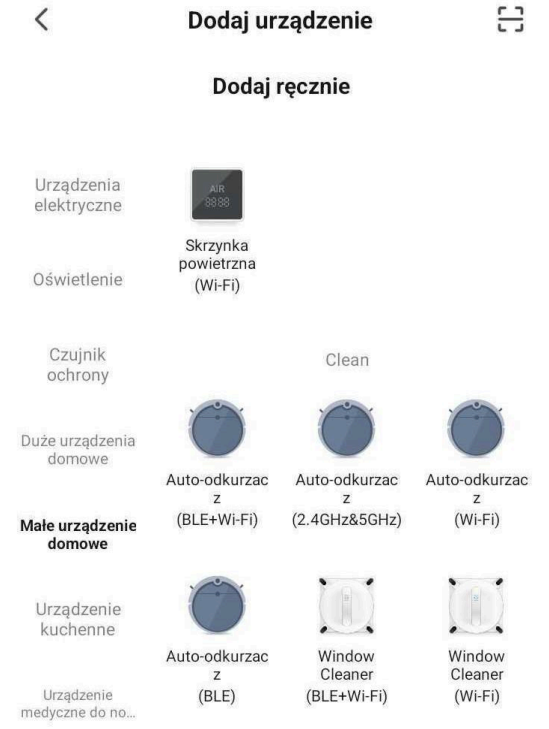

 W kategori "Małe urządzenie domowe" wybieramy "Auto-odkurzacz z (Wi-Fi)"

## Wybierz sieć Wi-Fi 2,4 GHz i wprowadź hasło

Jeśli Twoje Wi-Fi działa na paśmie 5 GHz, przełącz je na 2,4 GHz. Common router setting method

|    |                         | <br>0 |
|----|-------------------------|-------|
| ÷  |                         | 1     |
| () | ✓ Wi-Fi - <b>2.4Ghz</b> |       |
|    | × Wi-Fi - 5Ghz          |       |
|    |                         |       |

- 5. Wybieramy swoją sieć Wi-Fi oraz podajemy hasło. Klikamy przycisk "Dalej"
- Następnie należy potwierdzić swoją sieć przyciskiem "Confirm and Proceed"

## Zresetuj urządzenie

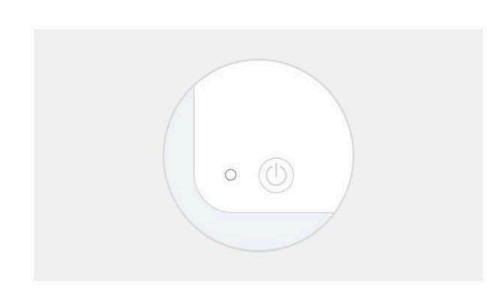

Power on the device, follow the instructions in user manual, long press the relevant button/buttons, and confirm that indicator is blinking.

- Na robocie przytrzymujemy jednocześnie przycisk () zasilania/sprzątania oraz przycisk () czyszczenia punktowego przez ok. 5 sekund. Usłyszymy informację "reset połączenia Wi-Fi". Diody na przyciskach zaczną pulsować w kolorze pomarańczowym.
- 8. Następnie klikamy przycisk "Urządzenie jest włączone i miga dioda lub usłyszałem dźwięk

Urządzenie jest włączone i miga dioda lub usłyszałem dźwięk

Instrukcja resetowania krok po kroku

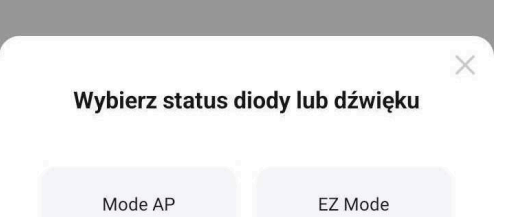

9. Wybieramy status diody "Mode AP"

|                                                                         | ×      |
|-------------------------------------------------------------------------|--------|
| Please select the Wi-Fi<br>connection corresponding<br>following prefix | to the |
| Wybierz WiFi i wprowadź hasło                                           | 02     |
| SmartLife-                                                              | (îr.   |
|                                                                         |        |

Choose another hotspot

10. Wybieramy sieć Wi-Fi urządzenia. Nazwa sieci: SmartLife-....

## Dodawanie urządzenia

Keep the network stable.

11. Aplikacja zacznie odliczać 2 minuty, w których urządzenie powinno połączyć się z aplikacją

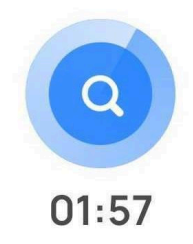

| 0          | (a)                      |                             |
|------------|--------------------------|-----------------------------|
| Skanowanie | Rejestracja<br>w chmurze | Inicjalizacja<br>urządzenia |

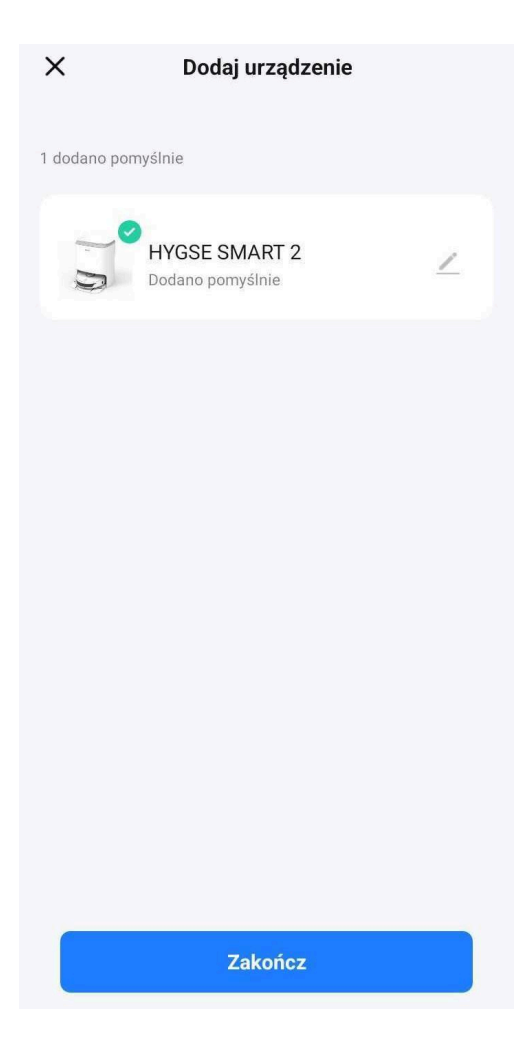

12. Po dodaniu urządzenia klikamy "Zakończ".